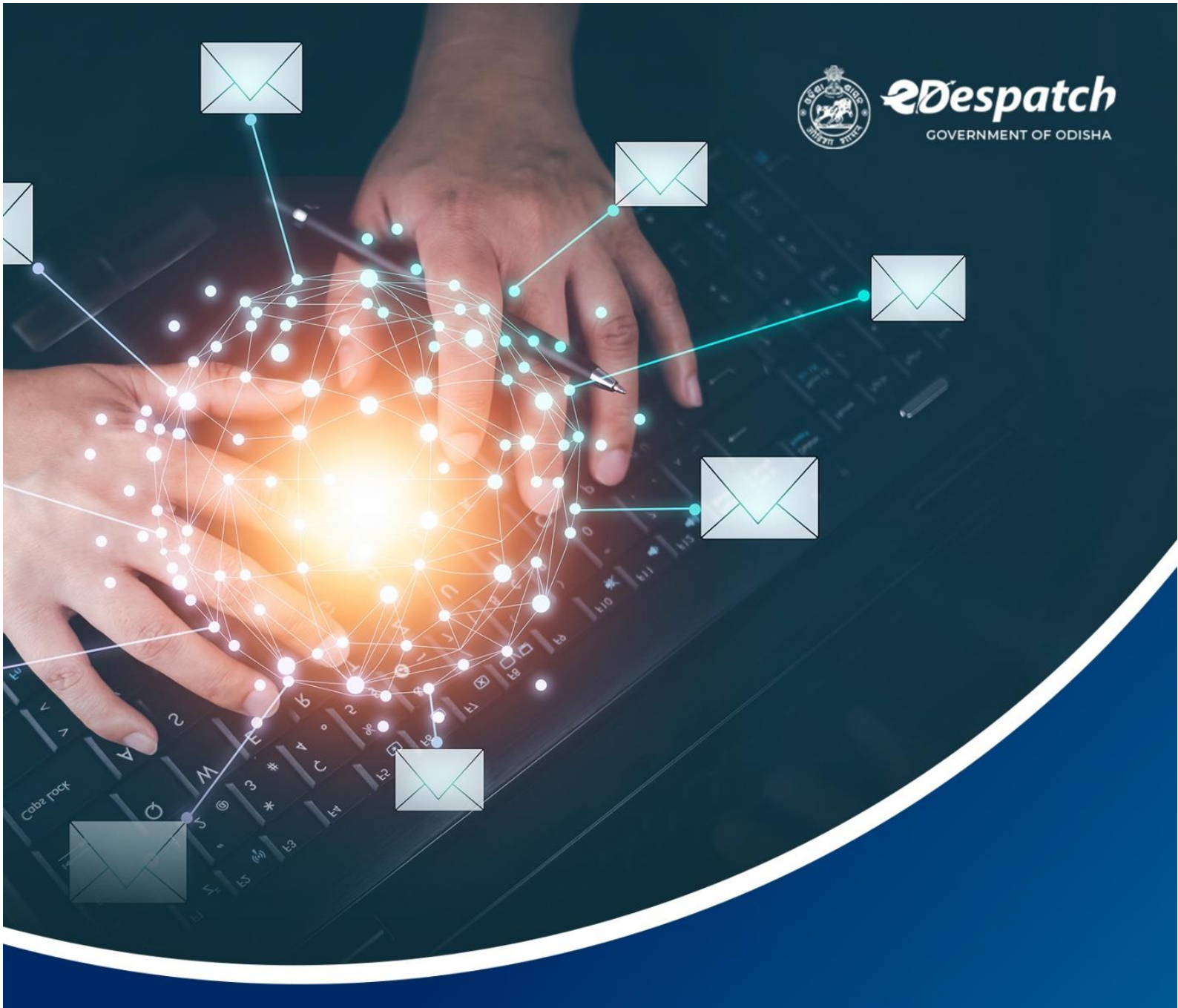

# Installation Guide

ED Desktop Application (eD BOT)

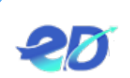

# **Table of Content**

| Intr  | oduction                                                   | 3                                                                                                    |
|-------|------------------------------------------------------------|----------------------------------------------------------------------------------------------------|
| 1.1   | Purpose                                                    | 3                                                                                                    |
| Inst  | allation Process                                           | 3                                                                                                    |
| 2.1.1 | I Installation process of Tesseract-OCR                    | 4                                                                                                    |
| 2.1.2 | 2 Installation process of eD Desktop Application [eD Bot]1 | 5                                                                                                    |
|       | Intr<br>1.1<br>Inst<br>2.1.2<br>2.1.2                      | Introduction         1.1       Purpose         Installation Process         2.1.1       Installation process of Tesseract-OCR         2.1.2       Installation process of eD Desktop Application [eD Bot] |

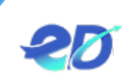

## 1 Introduction

Effective communication is the first step towards the right decision for the desired action, which is why communication is much-taken care of and systematized in the public sector, which can ensure transparency and accountability to its citizens. While every decision at Government needs an ink-signed letter, these letters have been segregated into two categories – Letter Dispatched and Letter Received. The letters are regulated through stringent/auditable sets of rules laid down in the Central Secretariat Manual of Office Procedure (CSMoP) and the respective States Record Manual. Since the credibility of a letter is immense for decision-making at the Government authorities, each step right from dispatch to receipt of such a letter is meticulously documented.

#### **1.1** Purpose

This document provides a step-by-step guideline on the Installation Process of the eD Desktop Application (eD BOT). With the help of the document the authorized user gets the detailed information on the navigations of links and sub-links.

#### 2 Installation Process

To get started with the eD Desktop Application (ED Bot), download the application from the eDespatch Website.

After downloading the application, it displays the two installation files (refer **Fig. 2-1**) named as edespath\_2.0\_setup and tesseract-oct-w64-setup-v5.0.0-alpha.20210506.

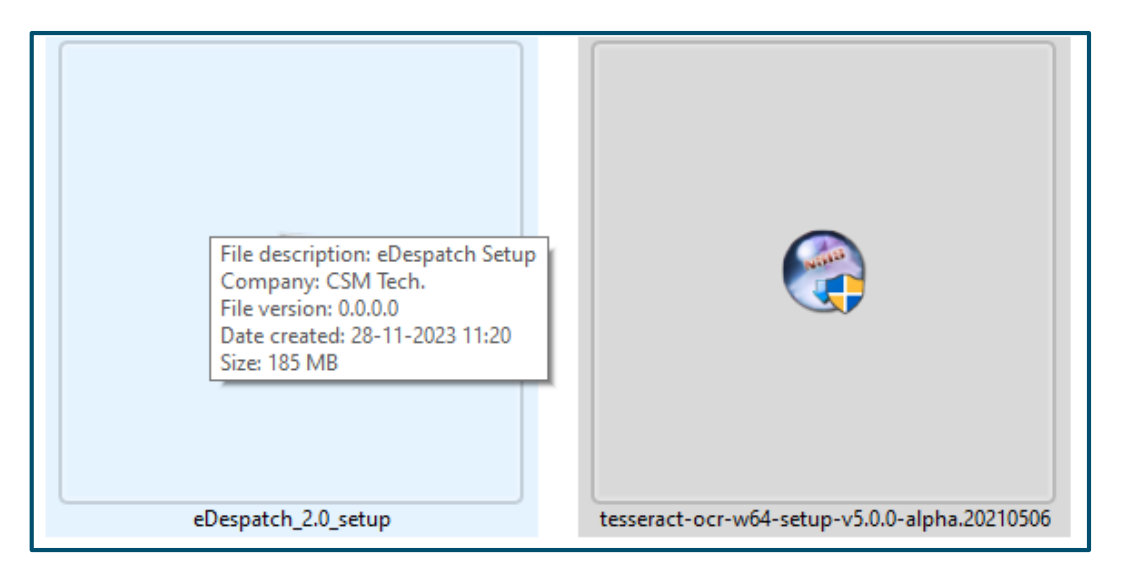

#### Figure 2-1 Installation files

For installation of eD Desktop application, it is required the install the Tesseract-OCR application in the system.

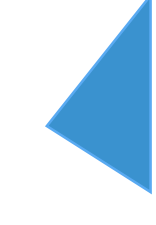

## 2.1.1 Installation process of Tesseract-OCR

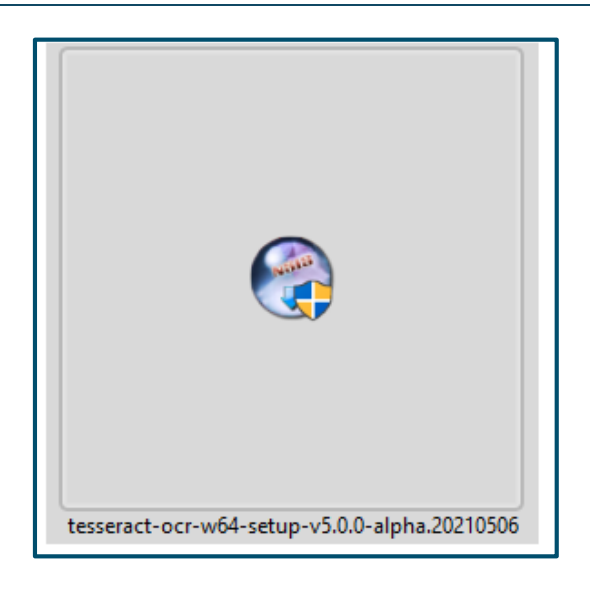

Figure 2-2 Application Icon Screen

Referring to Fig. 2-2, after downloading the application, the screen displays the icon.

• For installation process, click the icon and further it displays the setting up process (refer **Fig. 2-3**).

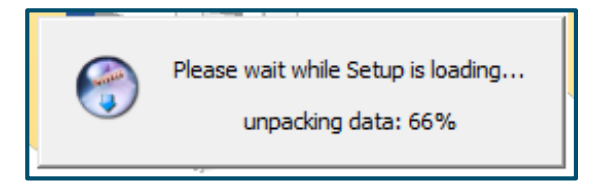

Figure 2-3 Application Process Screen

Referring to **Fig. 2-3**, the pop-up populates the screen displaying- "*Please wait while Setup is loading*", *Uploading data percentage*.

After the data update percentage is completed, further language pop-up populates the screen (refer **Fig. 2-4**).

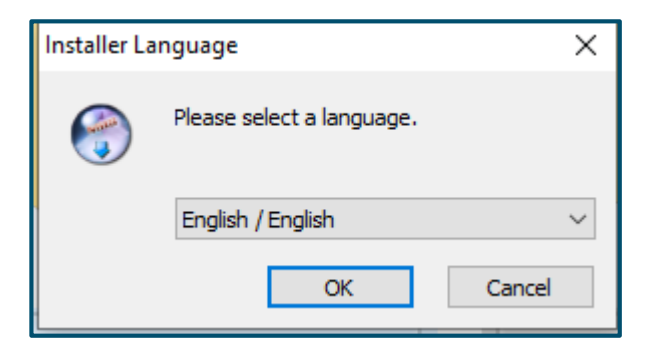

Figure 2-4 Language Selection Screen

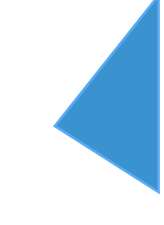

Referring to Fig. 2-4, in the Pop-up screen-

- Select the <u>Language</u> from the drop down menu.
- Click the **OK** button. Or to cancel, click the **Cancel** button.

The page navigates to the welcome Screen (refer **Fig. 2-5**).

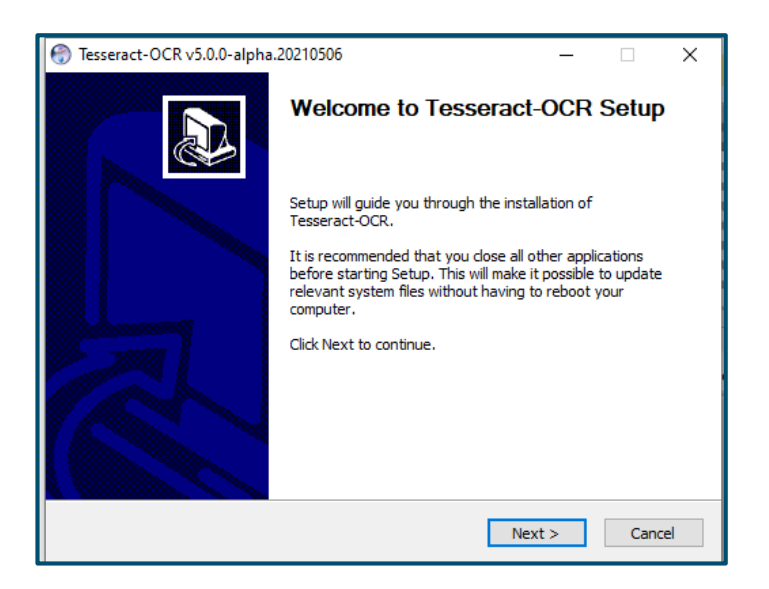

Figure 2-5 Welcome Screen

The pop-up message displays the Welcome Screen.

• Click the **Next** button.

The page navigates to **Fig. 2-6**.

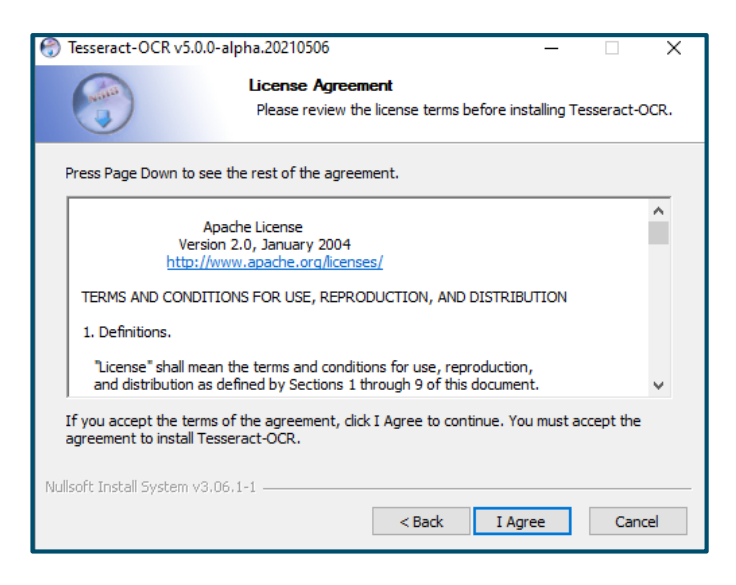

Figure 2-6 License Agreement Screen

• Click the I Agree button for agreeing the Terms and Conditions of the Installation process.

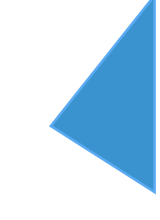

Further the page navigates to **Fig. 2-7**.

| 💮 Tesseract-OCR v5.0.0-a                              | lpha.20210506                      |                      | _               |            | ×  |
|-------------------------------------------------------|------------------------------------|----------------------|-----------------|------------|----|
|                                                       | Choose Users<br>Choose for which   | users you want to i  | nstall Tessera  | ct-OCR.    |    |
| Select whether you want<br>computer. Click Next to co | to install Tesseract-O<br>ontinue. | CR only for yourself | or for all user | rs of this |    |
| Install for anyone Install just for me                | using this computer                |                      |                 |            |    |
| Nullsoft Install System v3.06                         | ,1-1                               | < Back               | Next >          | Canc       | el |

Figure 2-7 Choose Users Screen

Referring to Fig. 2-8-

- Click the **Install for anyone using the computer** button.
- Click the **Next** button.

The page further navigates to **Fig.2-7**.

| Tesseract-OCR v5.0.0-alpha.2                                                                                           | 💮 Tesseract-OCR v5.0.0-alpha.20210506 — 🗌 🗙                                                                                                    |       |   |  |  |  |  |  |
|----------------------------------------------------------------------------------------------------|----------------------------------------------------------------------------------------------------|-------|---|--|--|--|--|--|
| Choose Components<br>Choose which features of Tesseract-OCR you want to install.                                       |                                                                                                    |       |   |  |  |  |  |  |
| Check the components you want to install and uncheck the components you don't want to install. Click Next to continue. |                                                                                                    |       |   |  |  |  |  |  |
| Select components to install:                                                                                          | ScrollView     ScrollView     View     Training Tools     Shortcuts creation     Language data     Additional script data (download)     Scroll data (download) |       | 6 |  |  |  |  |  |
| Space required: 279.9 MB                                                                                               | Description<br>Position your mouse over a component to see its<br>description,                                                                                  |       |   |  |  |  |  |  |
| Nullsoft Install System v3.06.1-1 –                                                                                    | < Back Next >                                                                                                    | Cance | 1 |  |  |  |  |  |

Figure 2-8 Choose Components Screen

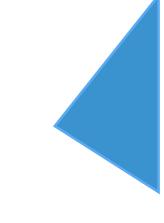

Referring to Fig. 2-8-

- The Components to Install is already selected.
- Click the **Next** button.

Further the page navigates to Install Location page (refer Fig. 2-9).

| 💮 Tesseract-OCR v5.0.0-                               | alpha.20210506                                                                 | -                 |               | ×  |
|-------------------------------------------------------|--------------------------------------------------------------------------------|-------------------|---------------|----|
|                                                       | Choose Install Location<br>Choose the folder in which to inst                  | tall Tesseract-O  | CR.           |    |
| Setup will install Tessera<br>Browse and select anoth | ct-OCR in the following folder. To insta<br>er folder. Click Next to continue. | Il in a different | folder, click |    |
| Destination Folder                                    | sseract-OCR                                                                    | Bro               | owse          |    |
| Space required: 279.9 M<br>Space available: 129.4 G   | B                                                                              |                   |               |    |
| Nullsoft Install System v3.0                          | 6.1-1                                                                          | Next >            | Cance         | el |

Figure 2-9 Choose Install Location Screen

With referring to Fig. 2-9, in the Destination Folder-

- Select the Destination Folder in C Drive by clicking the Browser folder.
- Click the **Next** button.

The page navigates to **Fig. 2-10**.

| 💮 Tesseract-OCR v5.0.0                                                                                                    | )-alpha.20210506                                   |                                          | _                | □ X          |
|----------------------------------------------------------------------------------------------------|----------------------------------------------------|------------------------------------------|------------------|--------------|
|                                                                                                    | Choose Start N<br>Choose a Start I                 | <b>lenu Folder</b><br>Menu folder for th | ne Tesseract-OCF | R shortcuts. |
| Select the Start Menu<br>can also enter a name                                                                                              | folder in which you wou<br>to create a new folder. | ld like to create t                      | ne program's sho | rtcuts. You  |
| 7-Zip<br>Accessibility<br>Accessibility<br>Administrative Tools<br>FileZilla FTP Client<br>Maintenance<br>Microsoft Office 2016<br>Real/VNC | Tools                                              |                                          |                  | ^            |
| Sophos<br>StartUp<br>System Tools                                                                                                    | tcuts                                              |                                          |                  | ~            |
| Nullsoft Install System v3.                                                                                                    | .06,1-1                                            | < Back                                   | Install          | Cancel       |

Figure 2-10 Choose Start Menu Folder Screen

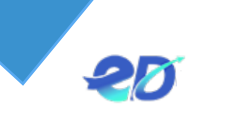

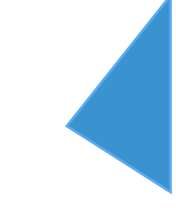

Referring to Fig. 2-10-

• Click the **Install** button.

Further the page navigates to the Installing page (refer Fig. 2-11).

| 💮 Tesseract-OCR v5.0.0-al      | pha.20210506                                |                   | _             |          | ×    |
|--------------------------------|---------------------------------------------|-------------------|---------------|----------|------|
|                                | <b>Installing</b><br>Please wait while Tess | seract-OCR is bei | ng installed. |          |      |
| Create shortcut: C:\Progra     | amData (Microsoft (Windo)                   | ws\Start Menu\Pr  | ograms\Tess   | eract-OC | R\F₁ |
| Show details                   |                                             |                   |               |          |      |
|                                |                                             |                   |               |          |      |
|                                |                                             |                   |               |          |      |
|                                |                                             |                   |               |          |      |
| Nullsoft Install System v3,06, | 1-1                                         | < Back N          | lext >        | Cano     | el   |

Figure 2-11 Installing Screen

• To view the details, click the **show Details** button.

Further after the installing is finished, the page navigates to **Fig. 2-12**.

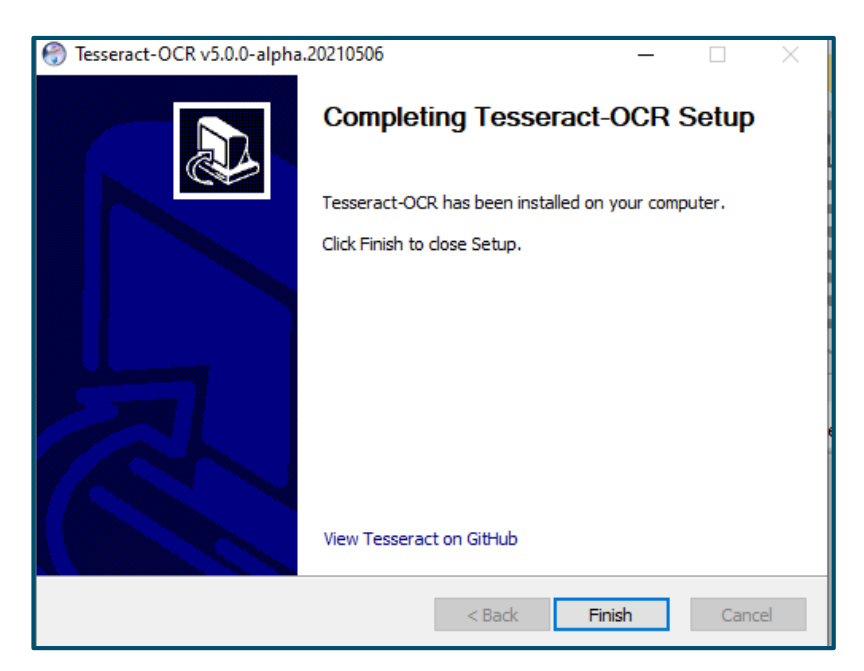

Figure 2-12 Installation Complete Screen

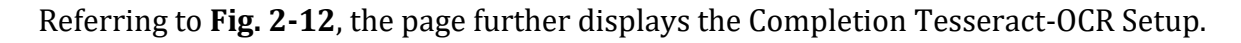

• Click the **Finish** button.

Further the user to edit the "System Environment".

In the Window Search Bar, enter the "Environment Variable"

Further the page navigates to System Properties pop-up (refer Fig. 2-13).

| System Properties                                                                                                    | ×                                                                                                    |                                                                                                    |  |  |  |  |  |  |  |
|----------------------------------------------------------------------------------------------------|----------------------------------------------------------------------------------------------------|----------------------------------------------------------------------------------------------------|--|--|--|--|--|--|--|
| Computer Name Hardware Advanced System Protection Remote                                                                                                    | ato                                                                                                    |                                                                                                    |  |  |  |  |  |  |  |
| You must be logged on as an Administrator to make most of these changes.<br>Performance<br>Visual effects processor scheduling memory usage, and virtual memory. |                                                                                                    |                                                                                                    |  |  |  |  |  |  |  |
| Settings                                                                                                    |                                                                                                    |                                                                                                    |  |  |  |  |  |  |  |
| User Profiles                                                                                                    |                                                                                                    | I                                                                                                    |  |  |  |  |  |  |  |
| Desktop settings related to your sign-in                                                                                                    |                                                                                                    |                                                                                                    |  |  |  |  |  |  |  |
| Settings                                                                                                    |                                                                                                    |                                                                                                    |  |  |  |  |  |  |  |
| Startup and Recovery                                                                                                    |                                                                                                    | I                                                                                                    |  |  |  |  |  |  |  |
| System startup, system failure, and debugging information                                                                                                    |                                                                                                    |                                                                                                    |  |  |  |  |  |  |  |
| Settings                                                                                                    |                                                                                                    |                                                                                                    |  |  |  |  |  |  |  |
| Environment Variables                                                                                                    | ]                                                                                                    |                                                                                                    |  |  |  |  |  |  |  |
| OK Cancel Apply                                                                                                    |                                                                                                    |                                                                                                    |  |  |  |  |  |  |  |
|                                                                                                    | System Properties Computer Name Hardware Advanced System Protection Remote You must be logged on as an Administrator to make most of these changes. Performance Visual effects, processor scheduling, memory usage, and vitual memory Settings User Profiles Desktop settings related to your sign in Startup and Recovery System startup, system failure, and debugging information Settings Environment Variables OK Cancel Apply | System Properties × Computer Name Hardware Advanced System Protection Remote You must be logged on as an Administrator to make most of these changes. Performance Visual effects, processor scheduling, memory usage, and virtual memory Settings User Profiles Desktop settings related to your sign-in Startup and Recovery System startup, system failure, and debugging information Settings Environment Variables OK Cancel Apply |  |  |  |  |  |  |  |

Figure 2-13 System Properties Screen

Referring to Fig. 2-13, in the System Properties pop-up-

- Click the **Advance** tab as highlighted in the figure.
- Click the **Environment Variable** button.

Further the page navigates to Environment Variables page (refer Fig. 2-14).

|                                                                                                    | Value                                                                                                    |
|----------------------------------------------------------------------------------------------------|----------------------------------------------------------------------------------------------------|
| OneDrive                                                                                                    | C:\Users\dikhya.mohanty\OneDrive                                                                                                    |
| Path                                                                                                    | C:\Users\dikhya.mohanty\AppData\Local\Microsoft\WindowsApps                                                                                                    |
| TEMP                                                                                                    | C:\Users\dikhya.mohanty\AppData\Local\Temp                                                                                                    |
| TESSDATA_PREFIX                                                                                                    | C:\Program Files\Tesseract-OCR                                                                                                    |
| TMP                                                                                                    | C:\Users\dikhya.mohanty\AppData\Local\Temp                                                                                                    |
|                                                                                                    |                                                                                                    |
|                                                                                                    |                                                                                                    |
|                                                                                                    |                                                                                                    |
|                                                                                                    | New Edit Delete                                                                                                    |
|                                                                                                    | New Edit Delete                                                                                                    |
|                                                                                                    | New Edit Delete                                                                                                    |
| /stem variables                                                                                                    | New Edit Delete                                                                                                    |
| vstem variables<br>Variable                                                                                                    | New Edit Delete                                                                                                    |
| rstem variables<br>Variable<br>ComSpec                                                                                          | Value<br>C:\Windows\system32\cmd.exe                                                                                                    |
| rstem variables<br>Variable<br>ComSpec<br>DriverData                                                                            | New     Edit     Delete       Value     C:\Windows\system32\cmd.exe       C:\Windows\System32\Drivers\DriverData                                                                                                    |
| /stem variables<br>Variable<br>ComSpec<br>DriverData<br>NUMBER_OF_PROCESSORS                                                    | New     Edit     Delete       Value     C:\Windows\system32\cmd.exe       C:\Windows\System32\Drivers\DriverData       8                                                                                                    |
| vstem variables<br>Variable<br>ComSpec<br>DriverData<br>NUMBER_OF_PROCESSORS<br>OS                                              | New     Edit     Delete       Value     C:\Windows\system32\cmd.exe       C:\Windows\System32\Drivers\DriverData       8       Windows_NT                                                                                                    |
| vstem variables<br>Variable<br>ComSpec<br>DriverData<br>NUMBER_OF_PROCESSORS<br>OS<br>Path                                      | New     Edit     Delete       Value     C:\Windows\system32\cmd.exe       C:\Windows\System32\Drivers\DriverData       8       Windows_NT       C:\Windows\system32;C:\Windows;C:\Windows\System32\Wbem;                                                                         |
| rstem variables<br>Variable<br>ComSpec<br>DriverData<br>NUMBER_OF_PROCESSORS<br>OS<br>Path<br>PATHEXT                           | New     Edit     Delete       Value     C:\Windows\system32\cmd.exe       C:\Windows\System32\Drivers\DriverData       8       Windows_NT       C:\Windows\system32;C:\Windows;C:\Windows\System32\Wbem;       .COM;.EXE;.BAT;.CMD;.VBS;.VBE;JS;JSE;.WSF;.WSH;.MSC               |
| rstem variables<br>Variable<br>ComSpec<br>DriverData<br>NUMBER_OF_PROCESSORS<br>OS<br>Path<br>PATHEXT<br>PROCESSOR ARCHITECTURE | New     Edit     Delete       Value     C:\Windows\system32\cmd.exe       C:\Windows\System32\Drivers\DriverData       8       Windows_NT       C:\Windows\system32;C:\Windows;C:\Windows\System32\Wbem;       .COM;.EXE;.BAT;.CMD;.VBS;.VBE;.JS;.JSE;.WSF;.WSH;.MSC       AMD64 |
| vstem variables<br>Variable<br>ComSpec<br>DriverData<br>NUMBER_OF_PROCESSORS<br>OS<br>Path<br>PATHEXT<br>PROCESSOR ARCHITECTURE | New     Edit     Delete       Value     C:\Windows\system32\cmd.exe       C:\Windows\System32\Drivers\DriverData       8       Windows_NT       C:\Windows\system32;C:\Windows;C:\Windows\System32\Wbem;       .COM;.EXE;.BAT;.CMD;.VBS;.VBE;.JS;.JSE;.WSF;.WSH;.MSC       AMD64 |

Figure 2-14 Environment Variable Screen

Referring to Fig. 2-14, To add the new link-

• Click the **Pathway** as highlighted in the figure.

To get the First Pathway, click -

## C Drive > Program File > Tesseract-OCR > Copy the Pathway (refer Fig. 2-15).

| 📙   🕑 📙 👻   Tesseract-O       | CR                        |                  |                   |           |     |
|-------------------------------|---------------------------|------------------|-------------------|-----------|-----|
| File Home Share               | View                      |                  |                   |           |     |
| ← → • 1 <mark>. C:\Pro</mark> | ogram Files\Tesseract-OCR |                  |                   |           | ~ 0 |
|                               | Name                      | Date modified    | Туре              | Size      |     |
| 🖈 Quick access                | doc                       | 29-11-2022 11-22 | File folder       |           |     |
| 📃 Desktop 🛛 🖈                 | toredata                  | 20-11-2023 11.22 | File folder       |           |     |
| 👆 Downloads 🛛 🖈               | ambiguous words 1         | 06-05-2021 17:42 | Microsoft Edge H  | 10 V D    |     |
| 🕆 Documents 🖈                 | ambiguous words           | 06-05-2021 17:42 | Application       | 1 098 KB  |     |
| Pictures 💉                    | classifier tester.1       | 06-05-2021 17:42 | Microsoft Edge H  | 20 KB     |     |
| 2023-10-10 12.36 *            | classifier tester         | 06-05-2021 17:42 | Application       | 5.467 KB  |     |
| Screenshots                   | C cntraining.1            | 06-05-2021 17:42 | Microsoft Edge H  | 18 KB     |     |
| Screenshots                   | cntraining                | 06-05-2021 17:42 | Application       | 5,139 KB  |     |
| Screenshots                   | combine_lang_model.1      | 06-05-2021 17:42 | Microsoft Edge H  | 21 KB     |     |
| User Manual                   | combine_lang_model        | 06-05-2021 17:42 | Application       | 4,003 KB  |     |
| USER MANUAL FILE              | 💽 combine_tessdata.1      | 06-05-2021 17:42 | Microsoft Edge H  | 27 KB     |     |
| len OneDrive                  | 📧 combine_tessdata        | 06-05-2021 17:42 | Application       | 1,268 KB  |     |
|                               | 💽 dawg2wordlist.1         | 06-05-2021 17:42 | Microsoft Edge H  | 18 KB     |     |
| Ihis PC                       | 📧 dawg2wordlist           | 06-05-2021 17:42 | Application       | 583 KB    |     |
| 🗊 3D Objects                  | iconv.dll                 | 02-12-2013 07:03 | Application exten | 33 KB     |     |
| E Desktop                     | icudt64.dll               | 26-04-2019 01:33 | Application exten | 26,902 KB |     |
| Documents                     | 🗟 icuin64.dll             | 26-04-2019 01:34 | Application exten | 2,523 KB  |     |
| 👆 Downloads                   | 🔄 icuuc64.dll             | 26-04-2019 01:34 | Application exten | 1,594 KB  |     |
| h Music                       | libarchive-13.dll         | 06-12-2020 00:44 | Application exten | 759 KB    |     |
| Pictures                      | libbz2-1.dll              | 03-12-2013 09:45 | Application exten | 70 KB     |     |
| Videos                        | libcairo-2.dll            | 20-02-2018 10:03 | Application exten | 871 KB    |     |
| Local Disk (C)                | libcurl-4.dll             | 06-05-2021 01:21 | Application exten | 558 KB    |     |
| Local Disk (C:)               | S libeay32.dll            | 28-03-2018 05:43 | Application exten | 2,197 KB  |     |
| E LOCAI DISK (D:)             | New Sector Sector         | 19-07-2017 06:52 | Application exten | 156 KB    |     |
| 💣 Network                     | S libtti-b.dll            | 23-11-2015 12:31 | Application exten | 31 KB     |     |
|                               | Introntconfig-1.dll       | 20-02-2018 09:52 | Application exten | 270 KB    |     |
|                               | indirectype-o.dl          | 20-05-2018 08:30 | Application exten | 027 KB    |     |
| 96.1                          | ingcc_s_sen-1.dll         | 27-11-2020 11:27 | Application exten | 293 KB    |     |

Figure 2-15 Pathway Screen

Referring to **Fig. 2-54**, Copy the Pathway as highlighted in the figure.

Further paste the pathway in the Edit Environment Variable page (refer Fig. 2-16).

| er E                 | dit environment variable                          | ×                |
|----------------------|---------------------------------------------------|------------------|
| Va<br>Da<br>TE<br>TN | %USERPROFILE%\AppData\Local\Microsoft\WindowsApps | New<br>Edit      |
|                      |                                                   | Browse<br>Delete |
| ste                  |                                                   | Move Up          |
| Va<br>Co             |                                                   | Edit text        |
| Dr<br>NI<br>DS<br>Da |                                                   |                  |
| Þ∆<br>ÞF             |                                                   |                  |
|                      | ОК                                                | Cancel           |

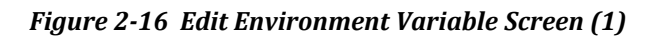

Referring to **Fig. 2-16**, in the Edit Environment Variable page, paste the pathway in the highlighted area.

| %USERDROEILE%\AppData\Local\Microsoft\WindowsApps | Naw       |
|---------------------------------------------------|-----------|
| C:\Program Files\Tesseract-QCR                    | New       |
|                                                   | Edit      |
|                                                   | Browse    |
|                                                   | Delete    |
|                                                   | Move Up   |
|                                                   | Move Down |
|                                                   |           |
|                                                   | Edit text |
|                                                   |           |
|                                                   |           |
|                                                   |           |
|                                                   |           |
|                                                   |           |

Figure 2-17 Edit Environment Variable Screen (2)

Referring to Fig. 2-17, for adding the new pathway-

• Click the **New** button as highlighted in the figure.

To get the Second Pathway, click -

C Drive > Program File > Tesseract-OCR > Right Click the Tesseract-OCR > Properties > Security > Copy the Object Name (refer Fig. 2-18).

| <mark>.</mark>       | Ma<br>View Applica       | nage Tesse<br>tion Tools | ract-OCR         |                   |           |   |   |   |
|----------------------|--------------------------|--------------------------|------------------|-------------------|-----------|---|---|---|
| ← → ~ ∱ 📙 > Tł       | nis PC > Local Disk (C:) | > Program Files          | > Tesseract-OCR  |                   |           |   | ~ | ē |
|                      | Name                     | ^                        | Date modified    | Туре              | Size      |   |   |   |
| 📌 Quick access       | libxml2-2.dll            |                          | 27-08-2016 00:40 | Application exten | 1,226 KB  |   |   |   |
| 📃 Desktop 🛛 🖈        | libzstd-1.dll            |                          | 24-05-2020 18:58 | Application exten | 784 KB    |   |   |   |
| 👆 Downloads 🛛 🖈      | Istmeval.1               |                          | 06-05-2021 17:42 | Microsoft Edge H  | 20 KB     |   |   |   |
| 🗄 Documents 🖈        | Istmeval                 |                          | 06-05-2021 17:42 | Application       | 9,529 KB  |   |   |   |
| Pictures 🖈           | C Istmtraining.1         |                          | 06-05-2021 17:42 | Microsoft Edge H  | 23 KB     |   |   |   |
| 2023-10-10 12 36 🖈   | Istmtraining             |                          | 06-05-2021 17:42 | Application       | 10,599 KB |   |   |   |
| Ecco in in iteration | C merge_unichars         | ets.1                    | 06-05-2021 17:42 | Microsoft Edge H  | 19 KB     |   |   |   |
| Screenshots          | merge_unichars           | ets                      | 06-05-2021 17:42 | Application       | 407 KB    |   |   |   |
| Screenshots          | 💽 mftraining.1           |                          | 06-05-2021 17:42 | Microsoft Edge H  | 19 KB     |   |   |   |
| User Manual          | 📧 mftraining             |                          | 06-05-2021 17:42 | Application       | 5,798 KB  |   |   |   |
| USER MANUAL FILE     | 💽 set_unicharset_p       | roperties.1              | 06-05-2021 17:42 | Microsoft Edge H  | 19 KB     |   |   |   |
| OneDrive             | 📧 set_unicharset_p       | roperties                | 06-05-2021 17:42 | Application       | 7,311 KB  |   |   |   |
|                      | 💽 shapeclustering        | .1                       | 06-05-2021 17:42 | Microsoft Edge H  | 19 KB     |   |   |   |
| 💻 This PC            | shapeclustering          |                          | 06-05-2021 17:42 | Application       | 5,470 KB  |   |   |   |
| 🧊 3D Objects         | 🗟 ssleay32.dll           |                          | 28-03-2018 05:43 | Application exten | 391 KB    |   |   |   |
| 📃 Desktop            | C tesseract.1            |                          | 06-05-2021 17:42 | Microsoft Edge H  | 41 KB     | 1 |   |   |
| Documents            | tesseract                |                          | 06-05-2021 17:37 | Application       | 1,165 KB  |   |   |   |
| Downloads            | 😻 tesseract-uninst       | all                      | 28-11-2023 11:22 | Application       | 129 KB    | • |   |   |
| Music                | C text2image.1           |                          | 06-05-2021 17:42 | Microsoft Edge H  | 26 KB     |   |   |   |
| Distures             | text2image               |                          | 06-05-2021 17:42 | Application       | 11,111 KB |   |   |   |
| Pictures             | unicharambigs.           | 5                        | 06-05-2021 17:42 | Microsoft Edge H  | 21 KB     |   |   |   |
| Videos               | C unicharset.5           |                          | 06-05-2021 17:42 | Microsoft Edge H  | 24 KB     |   |   |   |
| 🏪 Local Disk (C:)    | C unicharset_extra       | ctor.1                   | 06-05-2021 17:42 | Microsoft Edge H  | 19 KB     |   |   |   |
| 🕳 Local Disk (D:)    | unicharset_extra         | ctor                     | 06-05-2021 17:42 | Application       | 4,039 KB  |   |   |   |
| A Network            | 💷 winpath                |                          | 06-05-2021 15:41 | Application       | 19 KB     |   |   |   |
| - Network            | C wordlist2dawg.1        |                          | 06-05-2021 17:42 | Microsoft Edge H  | 20 KB     |   |   |   |
|                      | wordlist2dawg            |                          | 06-05-2021 17:42 | Application       | 1,084 KB  |   |   |   |
|                      | 🕙 zlib1.dll              |                          | 04-03-2017 03:18 | Application exten | 89 KB     |   |   |   |

Figure 2-18 Second Pathway Screen (1)

Referring to **Fig. 2-18**, right click on the **Tesseract** as highlighted in the figure.

Further Properties pop-up populates the screen (refer **Fig. 2-19**).

|                    |              | Manage            | Tesseract-OCR |           |                    |           |  |
|--------------------|--------------|-------------------|---------------|-----------|--------------------|-----------|--|
| File Home Share    | View         | Application Tools |               |           |                    |           |  |
| 6 Th               |              | Onen              |               |           |                    |           |  |
|                    | ISPC > LO    | Run as administr  | ator          | L         |                    |           |  |
| 1.0.11             | Name         | Share with Skype  |               | odified   | Туре               | Size      |  |
| Y Quick access     | 🗟 libxn      | Troubleshoot cor  | npatibility   | 016 00:40 | Application exten  | 1,226 KB  |  |
| 🔜 Desktop 🛛 🖈      | 🗟 libzst     | Pin to Start      |               | 020 18:58 | Application exten  | 784 KB    |  |
| 🕂 Downloads 🖈      | 💽 İstme      | 7-Zip             | >             | 021 17:42 | Microsoft Edge H   | 20 KB     |  |
| 🚆 Documents 🛛 🖈    | 📧 İstmı      | 🖻 Share           |               | 021 17:42 | Application        | 9,529 KB  |  |
| 📰 Pictures 🛛 🖈     |              | Scan with Sopho   | s Endpoint    | 021 17:42 | Microsoft Edge H   | 23 KB     |  |
| 2023-10-10 12.36 🖈 | 💷 Istmi      | Pin to taskbar    |               | 021 17:42 | Application        | 10,599 KB |  |
| Screenshots        | e merc       | Restore previous  | versions      | 021 17:42 | Microsoft Edge H   | 19 KB     |  |
| Screenshots        | nerg<br>mftr | Send to           | >             | 121 17:42 | Microsoft Edge H   | 19 KB     |  |
| 📙 User Manual      | 🔳 mftri      |                   |               | 021 17:42 | Application        | 5.798 KB  |  |
| USER MANUAL FILE   | 💽 set_u      | Cut               |               | 021 17:42 | Microsoft Edge H   | 19 KB     |  |
| OpeDrive           | 🔳 set_u      | Сору              |               | 021 17:42 | Application        | 7,311 KB  |  |
| - onebine          | 💽 shap       | Create shortcut   |               | 021 17:42 | Microsoft Edge H   | 19 KB     |  |
| 💻 This PC          | 🔳 shap       | Velete            |               | 021 17:42 | Application        | 5,470 KB  |  |
| 🧊 3D Objects       | 🗟 sslea      | 👎 Rename          |               | 018 05:43 | Application exten  | 391 KB    |  |
| 📃 Desktop          | C tesse      | Properties        |               | 021 17:42 | Microsoft Edge H   | 41 KB     |  |
| 🔮 Documents        | tesser       | act               | 00-03-2       | 021 17:37 | Application        | 1,165 KB  |  |
| 👆 Downloads        | 😻 tesser     | act-uninstall     | 28-11-2       | 023 11:22 | Application        | 129 KB    |  |
| Music C text2      |              | mage. i           | 06-05-2       | 02117:42  | iviicrosoft Edge H | 26 KB     |  |

Figure 2-19 Second Pathway Screen (2)

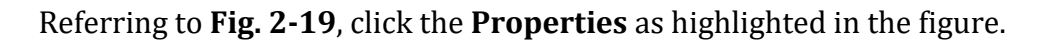

Further tesseract Properties pop-up populates the screen (refer Fig. 2-20).

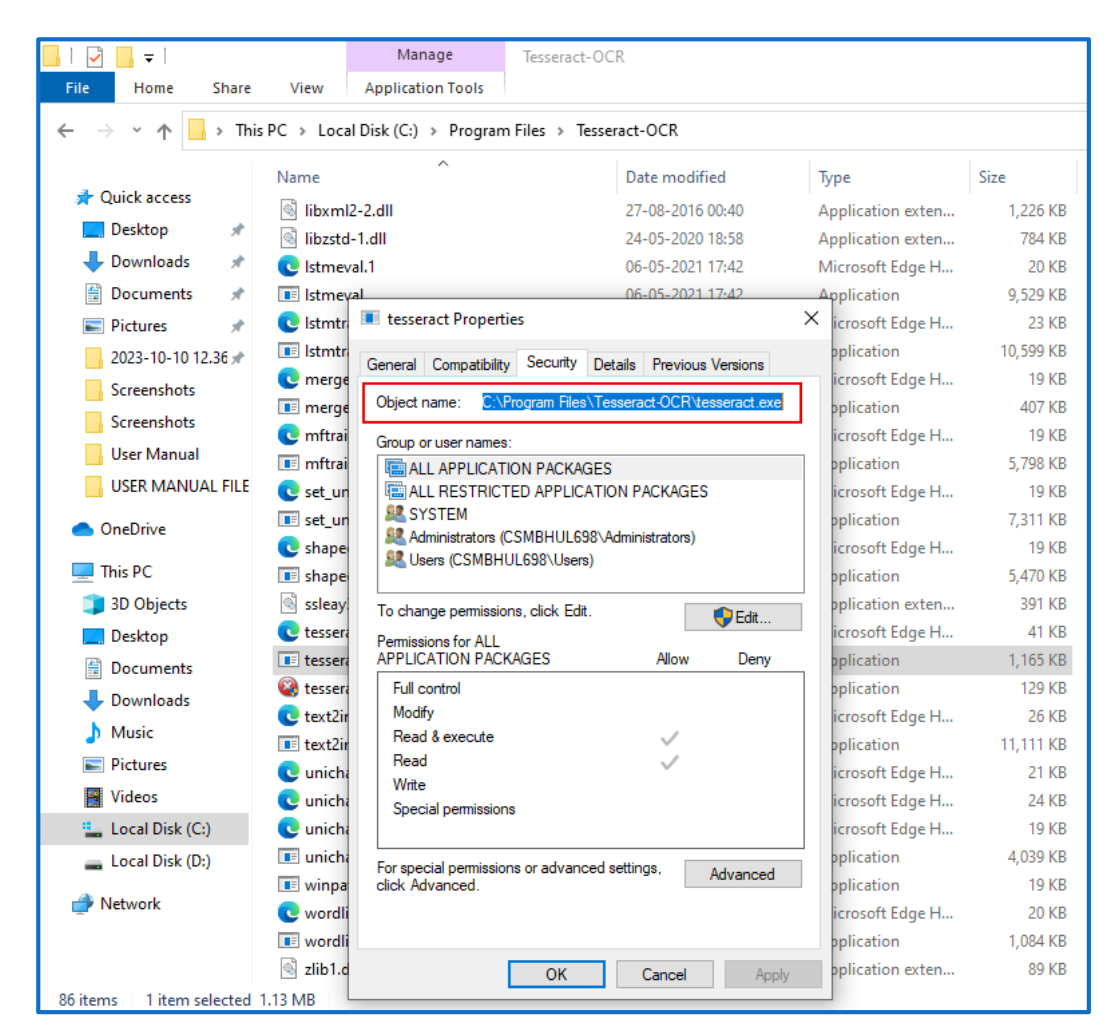

Figure 2-20 Second Pathway Screen (3)

Referring to **Fig. 2-20**, click the **Security** tab.

- Copy the Object Name as highlighted in the figure.
- Further paste the pathway in the Edit Environment Variable page (refer Fig. 2-17).
- Click the **Ok** button (refer **Fig. 2-17**).

Further the page navigates to **Fig. 2-21**.

| New User Variable |             |    | ×          |
|-------------------|-------------|----|------------|
| Variable name:    |             |    |            |
| Variable value:   |             |    |            |
| Browse Directory  | Browse File | OK | Cancel .:: |

Figure 2-21 New User Variable Screen (1)

### Referring to Fig. 2-21-

- Enter the <u>Variable Name</u> as "TESSDATA\_PREFIX" in the text box field.
- Enter the <u>Variable Value</u> pathway of the "Tesseract-OCR" folder available in C Drive
- > Program File

| Se    | ttin<br>New User Variable |                 |           | urity D<br>X |
|-------|---------------------------|-----------------|-----------|--------------|
| Se    | Variable name:            | TESSDATA_PREFIX |           | AGE          |
| iment | Browse Directory          | Browse File     | OK Cancel |              |
|       | NUMBER OF P               | ROCESSORS 8     |           | k Edit.      |

Figure 2-22 New User Variable Screen (2)

• Click the **Ok** button.

# 2.1.2 Installation process of eD Desktop Application [eD Bot]

The detailed installation process of eD Desktop application or eD Bot is as follows.

| 🏂 Setup - eDespatch version 2.0                                                        | – 🗆 🗙       |
|----------------------------------------------------------------------------------------|-------------|
| Select Destination Location                                                            | EX.         |
| Where should eDesnatch be installed?                                                   |             |
|                                                                                        |             |
|                                                                                        |             |
| Setup will install eDespatch into the following folder.                                |             |
| To continue, did: Next, If you would like to colort a different folder, did: Prower    |             |
| To continue, click Next. If you would like to select a different folder, click browse. |             |
| C:\Users\dikhya.mohanty\AppData\Local\Programs\eDespatch                               | Browse      |
|                                                                                        |             |
|                                                                                        |             |
|                                                                                        |             |
|                                                                                        |             |
|                                                                                        |             |
|                                                                                        |             |
|                                                                                        |             |
|                                                                                        |             |
|                                                                                        |             |
|                                                                                        |             |
|                                                                                        |             |
|                                                                                        |             |
| At least 515.7 MB of free disk space is required.                                      |             |
|                                                                                        | Next Cancel |
|                                                                                        |             |

Figure 2-23 Destination Location Screen

• Click the **Next** button.

Further the page navigates to Additional Task page (refer **Fig. 2-24**).

| : 🅕 Setup - eDespatch version 2.0                                                          | _           |      | ×     |
|--------------------------------------------------------------------------------------------|-------------|------|-------|
| Select Additional Tasks<br>Which additional tasks should be performed?                     |             |      | (lo)  |
| Select the additional tasks you would like Setup to perform while installing eDespatch, th | nen click N | ext. |       |
| Additional shortcuts:                                                                      |             |      |       |
| Create a desktop shortcut                                                                  |             |      |       |
|                                                                                            |             |      |       |
|                                                                                            |             |      |       |
|                                                                                            |             |      |       |
|                                                                                            |             |      |       |
|                                                                                            |             |      |       |
|                                                                                            |             |      |       |
|                                                                                            |             |      |       |
|                                                                                            |             |      |       |
|                                                                                            |             |      |       |
| Back N                                                                                     | ext         | Ca   | ancel |

Figure 2-24 Additional Tasks Screen

Referring to **Fig. 2-24**, in the Additional Task page, the user to select the additional tasks to be performed.

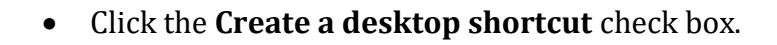

• Click the **Next** button.

Further the page navigates to **Fig. 2-25**.

| Setup - eDespatch version 2.0                                                                                                    |       | ×     |
|----------------------------------------------------------------------------------------------------|-------|-------|
| Ready to Install<br>Setup is now ready to begin installing eDespatch on your computer.                                                                       |       |       |
| Click Install to continue with the installation, or click Back if you want to review or change any sett                                                      | ings. |       |
| Destination location:<br>C:\Jsers\dikhya.mohanty\AppData\Local\Programs\eDespatch<br>Additional tasks:<br>Additional shortcuts:<br>Create a desktop shortcut |       | ^     |
| <      Back Install                                                                                                    | Ca    | ancel |

Figure 2-25 Ready To Install Screen

Referring to Fig. 2-25, the page further displays the confirmation for ready to install.

• Click the **Next** button.

Further the page navigates to Installing page (refer **Fig. 2-26**).

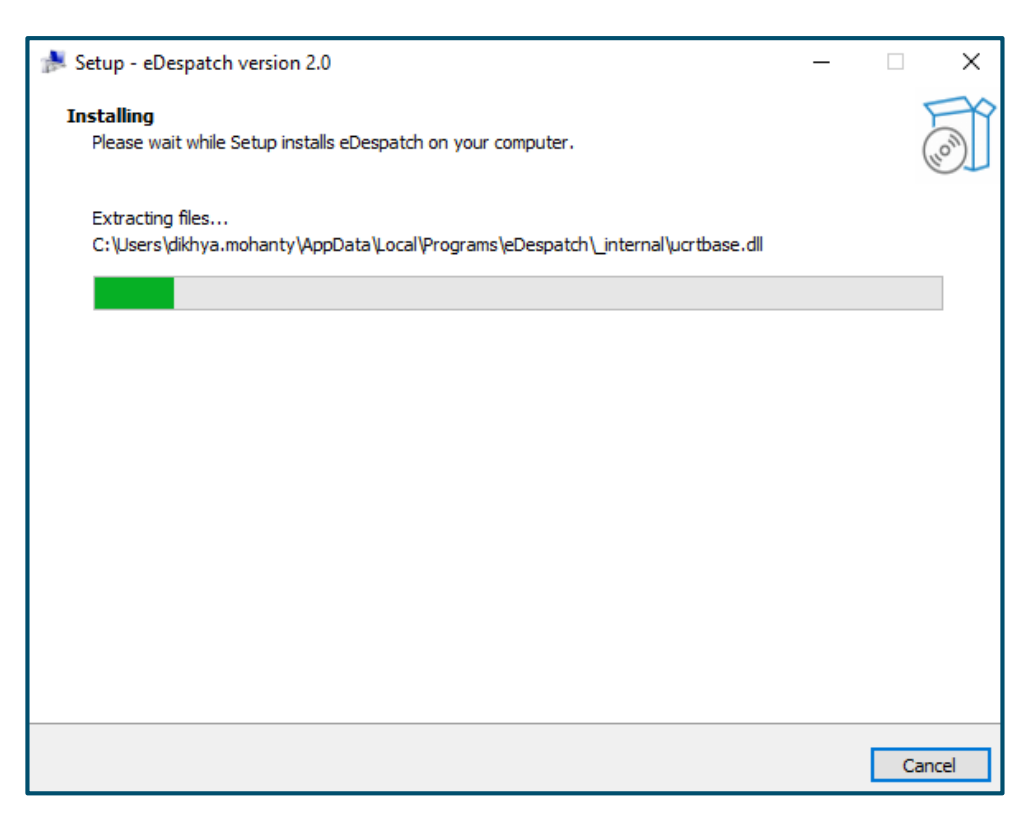

Figure 2-26 Installing Screen

Referring to **Fig. 2-26**, in the Installing page it displays the files exacting and setting up the installation of the application in the system.

The page further navigates to the successful completion of the application (refer Fig. 2-27).

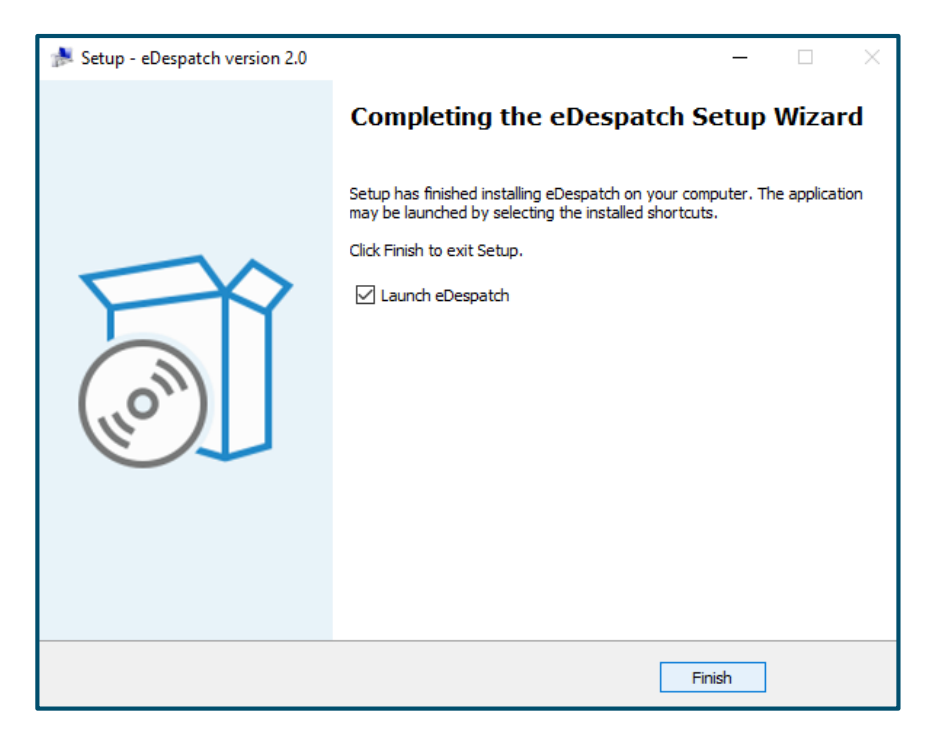

Figure 2-27 Completion of Application Screen

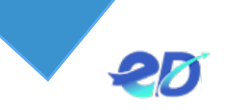

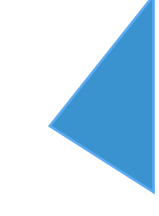

Further the installation of the eDdespatch Desktop Application is completed.

• Click the **Finish** button.

Further the page automatically navigates to the eDdespatch Desktop Application (refer **Fig. 2-28**).

| eo Welcome - eDespatch Login |                                         | - 0 ×                                                                                                    |
|------------------------------|-----------------------------------------|----------------------------------------------------------------------------------------------------|
| COVERNMENT OF ODISHA         |                                         | For assistance, call:155335 (Helpline)<br>Secretariat user: 0674-2323837, Ext:3837<br>Email: edpmu[at]edespatch[dot]com |
|                              | <b>Hello!,</b><br>Nice to see you again |                                                                                                    |
|                              | User Name                               |                                                                                                    |
|                              | Password                                |                                                                                                    |
|                              |                                         |                                                                                                    |
|                              | Login                                   |                                                                                                    |

Figure 2-28 Completion of Application Screen

Referring to **Fig. 2-28**, the page navigates to the Login page of the eDdespatch Login page.

\*\*\*\*\*

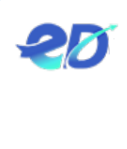

# Table of Figures

| Figure 2-1 Installation files                                                                                                    | 3                          |
|----------------------------------------------------------------------------------------------------|----------------------------|
| Figure 2-2 Application Icon Screen                                                                                                    | 4                          |
| Figure 2-3 Application Process Screen                                                                                                    | 4                          |
| Figure 2-4 Language Selection Screen                                                                                                    | 4                          |
| Figure 2-5 Welcome Screen                                                                                                    | 5                          |
| Figure 2-6 License Agreement Screen                                                                                                    | 5                          |
| Figure 2-7 Choose Users Screen                                                                                                    | 6                          |
| Figure 2-8 Choose Components Screen                                                                                                    | 6                          |
| Figure 2-9 Choose Install Location Screen                                                                                                    | 7                          |
| Figure 2-10 Choose Start Menu Folder Screen                                                                                                    | 7                          |
| Figure 2-11 Installing Screen                                                                                                    | 8                          |
| Figure 2-12 Installation Complete Screen                                                                                                    |                            |
| Figure 2-13 System Properties Screen                                                                                                    | 9                          |
| Figure 2-14 Environment Variable Screen                                                                                                    | 10                         |
| Figure 2-15 Pathway Screen                                                                                                    | 11                         |
| Figure 2-16 Edit Environment Variable Screen (1)                                                                                                    | 11                         |
| Figure 2-17 Edit Environment Variable Screen (2)                                                                                                    | 12                         |
| Figure 2-18 Second Pathway Screen (1)                                                                                                    | 13                         |
| Figure 2-19 Second Pathway Screen (2)                                                                                                    | 13                         |
| Figure 2-20 Second Pathway Screen (3)                                                                                                    | 14                         |
| Figure 2-21 New User Variable Screen (1)                                                                                                    | 15                         |
| Figure 2-22 New User Variable Screen (2)                                                                                                    | 15                         |
|                                                                                                    |                            |
| Figure 2-23 Destination Location Screen                                                                                                    | 16                         |
| Figure 2-23 Destination Location Screen         Figure 2-24 Additional Tasks Screen                                                                                                    | 16<br>16                   |
| Figure 2-23 Destination Location Screen<br>Figure 2-24 Additional Tasks Screen<br>Figure 2-25 Ready To Install Screen                                                                                  | 16<br>16<br>17             |
| Figure 2-23 Destination Location Screen<br>Figure 2-24 Additional Tasks Screen<br>Figure 2-25 Ready To Install Screen<br>Figure 2-26 Installing Screen                                                 | 16<br>16<br>17<br>18       |
| Figure 2-23 Destination Location Screen<br>Figure 2-24 Additional Tasks Screen<br>Figure 2-25 Ready To Install Screen<br>Figure 2-26 Installing Screen<br>Figure 2-27 Completion of Application Screen | 16<br>16<br>17<br>18<br>18 |